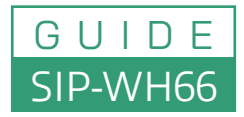

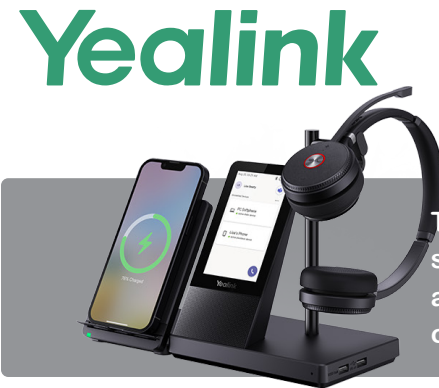

The Yealink WH66 is a premium DECT wireless headset that integrates seamlessly with PCs, IP phones, and mobile devices. It includes an advanced base station with a touchscreen for configuration and control. Here's how to set up and use the Yealink WH66:

### **1. Unbox and Prepare**

#### Ensure your package includes:

- Charging base station
- USB cables
- Power adapter
- Quick Start Guide
- · Optional accessories (e.g., ear hooks, headband)
- 2. Connect the Base Station
  - Power Connection: Connect the power adapter to the base station and plug it into a power outlet.
  - Device Connections
    - PC: Use the included USB cable to connect the base station to your computer.
    - **IP Phone:** Connect the base station to your Yealink phone via the USB cable.
    - Mobile Device: Pair your mobile device to the base station using Bluetooth (steps below).
  - Account Setup: Navigate to the "Account" tab to configure SIP account details provided by your service provider.

### 3. Power On and Charge the Headset

- · Place the headset on the base station to charge it.
- Ensure the headset is fully charged before initial use (charging indicator will turn solid when complete).

### 4. Connect Devices

### Pairing with Bluetooth Devices (Mobile Phone/Tablet)

- 1. On the base station's touchscreen, go to Settings > Bluetooth.
- 2. Enable Bluetooth and set the base station to pairing mode.
- 3. On your mobile device, enable Bluetooth and search for the base station.
- 4. Select the Yealink WH66 from the list and complete pairing.
- PC Integration
  - Download and install the Yealink USB Connect software from Yealink's website.
  - Configure and manage the WH66 through the software, ensuring compatibility with softphones (e.g., Microsoft Teams, Zoom).

### 5. Configure the Headset

- Microsoft Teams Mode
  - If using Teams, set the WH66 to Teams Mode via the touchscreen or Yealink USB Connect software.
  - The Teams button on the base station will give you quick access to Teams features.
- Unified Communications (UC) Mode
  - For other softphones, select UC Mode for broader compatibility.

# Yealink

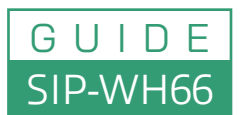

Dual/Mono UC Workstation DECT Wireless Headset

## 6. Using the WH66

- Call Management
  - Answer/End Calls: Use the headset's call control button or the base station touchscreen.
  - Mute/Unmute: Press the mute button on the headset or toggle it via the touchscreen.
  - $\circ~$  Adjust Volume: Use the volume controls on the headset or touchscreen.
  - **Switch Audio Sources:** Tap the source icons on the base station touchscreen to toggle between PC, mobile, and phone.
- Busylight Integration
  - $\circ~$  The WH66 supports a busylight (sold separately) to indicate your call status.
- Touchscreen Functions
  - · Use the touchscreen to manage calls, adjust settings, and switch modes between devices.

### 7. Advanced Features

- · Acoustic Shield Technology: Automatically filters background noise for clear audio.
- Dual Device Connection: Seamlessly switch between two devices (e.g., PC and mobile phone).
- Conference Calls: Use the base station to connect multiple devices for a conference.

### 8. Troubleshooting

- No Sound
  - · Check device connections and ensure the correct audio source is selected.
  - Verify that the headset is not muted.
- Bluetooth Pairing Issues
  - Restart Bluetooth on both the base station and your mobile device.
  - · Clear any previous pairings and try reconnecting.
- Poor Call Quality
  - Ensure the headset is within the DECT range of the base station.
  - Update firmware using Yealink USB Connect for improved performance.

### 9. Firmware Updates

• Regularly update the WH66 and base station firmware via the Yealink USB Connect software to enhance compatibility and add new features.